# **Feal** reZEN 2.0 - In-App Communications

# Learn how to communicate with your broker & the transactions team directly from reZEN 2.0 (the Real App).

# Communicate about a specific checklist item

- 1. Click on the checklist item. This will open a popup.
- 2. At the bottom, you can write a comment to your broker.
  - By default, everyone on the transaction will be notified.
  - Use @ to mention someone specifically.
- 3. Click save when you are done.

| геал 🔹                                                                                | Home 1 Transactions 1 9500 Brase Raad, Sen Antonin, TX, 78154 3 Checklint                                                                                                    |                                                                                                    | MLS Sheet (Shewing Pending)<br>spills shadne her set them a basis manage increases and minimate |  |
|---------------------------------------------------------------------------------------|----------------------------------------------------------------------------------------------------|----------------------------------------------------------------------------------------------------|-------------------------------------------------------------------------------------------------|--|
| 🔂 inbax 🕘                                                                             | 9560 Braun Road, San Antonio, TX, 78254<br>\$325,000.00 USD                                                                                                    |                                                                                                    | Ren Nama 1. HLS Sheet Showing Feeding!                                                          |  |
| Ny Tratesctione     Ny Linkings     Irelant Prymeets     St, Ny Office     Any Office | News Cole BBCF24F58A () Corp<br>Dat Eye<br>Marcelle & SAN<br>Organization (2014) 197305800<br>Represented (2014) 500 Statements<br>Sandr (2014) Addr Cartelling March 2014<br>March 19881 Statement (Sandr 2014)<br>March 19881 Statement (Sandr 2014) | NA Samote Devices<br>Demonster Devices (11:140-0212)<br>And Channey on other yell<br>Separations (Prostaneed: sociality of | Labortipp<br>Labort Antibet. v<br>August 1s<br>Print Amori - Skins April v<br>Non - Iteref      |  |
| Reports     My Protes     Tigets Account                                              | ZEI Transieton     G. Vew Commuter Documents     @ Vew Listing     Road To Saccess     Onecklast     Transactore Dotats     Deposits     Comments                                                                                                    | ktivity                                                                                                    | Deer function<br>()<br>14.001/2022                                                              |  |
| Ascerce: ^                                                                            | C, Search (to c).                                                                                                    | v                                                                                                    | Decementa<br>1Senet.apg<br>Version 11 Opticadust: 10/7/2622, 10:53 AM                           |  |
|                                                                                       | 1. ML3 Sheet (Showing Pending)                                                                                                    | Pritech Denieri Regured                                                                                                    | Dig1Dig<br>V<br>Digs                                                                            |  |
|                                                                                       | Executed Contract     Earnest Money 3.Option Reselpt                                                                                                    | Tribus Demari Required                                                                                                    | Commenta<br>16/27/2022 11/18 AM COT                                                             |  |
|                                                                                       | <ol> <li>Please Addendum (1381921)</li> </ol>                                                                                                    | Pritach Domani Rogerod                                                                                                    | l Coulor't pat this signed. (Microsol Yamito - Brokan 19)                                       |  |
|                                                                                       | Accendum For Property Lecate in Mandatory Propert     Nan-Beaty News Addendum                                                                                                    | en Prises Demari Optional<br>Prises Demari Optional                                                                        | 🖉 🖩 👘 🔞                                                                                         |  |
|                                                                                       | 7. Lead Bood Point If Duit Before 1978)<br>Lawer (Jac)                                                                                                    | Protecti Domen - Optional                                                                                                  |                                                                                                 |  |
| What's new 🚺                                                                          | Setters Distriction Notice      Information About Dr. Site Sever Facility                                                                                                    | et Prisas Damari Regulind                                                                                                  |                                                                                                 |  |
| Pritisch Damani E                                                                     | TC. MUD Disclosare                                                                                                    | Tritish Deman Required                                                                                                    | Carcel                                                                                          |  |

## Communicate about a transaction generally

1. Click on the comments tab.

| 🖉 Edit Transaction | D View Co | mmission Documents  | Wiew Listing |           |          |
|--------------------|-----------|---------------------|--------------|-----------|----------|
| Road To Success    | Checklist | Transaction Details | Deposits     | Completes | Activity |
| Q, Search          |           | to Labels           | : Add label  |           | ~        |

2. This will open up a chat window for the transaction. You can use this to comment *generally* about the status of the transaction. Best practice is: if you have a question about a specific checklist item, please comment on the checklist item.

| ≈ Leal                 | Siller / Lawlini: Selar/Deel/Minis.Selar/Deel/Minic/<br>Lint Prier: \$325.601 MUZD |                                                       |
|------------------------|------------------------------------------------------------------------------------|-------------------------------------------------------|
| 🔂 intax 🌖              | & Del Transmission D. Your Zerministro Bourseaster de Your Littles                 |                                                       |
| My Transactions        | A neuronation (i) use resonance of the most                                        |                                                       |
| My Listings            | Road To Saccess Checklist Transaction Details Deposits Comments Activity           |                                                       |
| 🖸 Instant Poyments     |                                                                                    |                                                       |
| gt_ My OTTos           | Terrent Madar - Dec Polici                                                         |                                                       |
| A NyTean               | Checilint Berry ULS Sheet (Shouring Pencing) @ slew                                |                                                       |
| Reports                | Tammy Masker - Dev moved                                                           |                                                       |
| 1 My Protite           | Checklist Item MLS Sheet (Showing Pending) to REVISION_REDUESTED                   |                                                       |
| - Fill Tigalti Account | 11.8                                                                               |                                                       |
| Resources A            |                                                                                    | Checklist Bers MLS Sheet (Sheering Pending) @ view    |
|                        |                                                                                    | thank you                                             |
|                        |                                                                                    |                                                       |
|                        |                                                                                    | Checklist Item MLS Sheet (Showing Pensing) @ view     |
|                        |                                                                                    | I couldn't get this signed. @Nichael Yarrito - Braker |
|                        |                                                                                    | 11.58                                                 |
|                        |                                                                                    | Checklat Bern MLS Sheet (Showing Pending) @ view      |
|                        | ▶                                                                                  | helle (Michael Yarrito - Oroker                       |
|                        |                                                                                    | 15.44                                                 |
|                        |                                                                                    | Checklist Nam MLS Sheet (Showing Pensing) @ view      |
|                        |                                                                                    | helle @Michael Yorrite - Broker                       |
|                        |                                                                                    | 1120                                                  |
|                        |                                                                                    |                                                       |
|                        | © @ co #                                                                           |                                                       |
| What's new             | Digo a comment have                                                                |                                                       |
| Pritesh Damani .       |                                                                                    | THE REAL PROPERTY AND INCOMENT                        |
| 🥌 Agant                |                                                                                    |                                                       |

#### View communications on a transaction

. . . . . .

- When you are reviewing the comment history in a transaction, you may notice some comments say "Checklist Item" and have a link to view. These are comments from a specific item on the checklist.
- You can click the view button to see the checklist item associated with the comment.

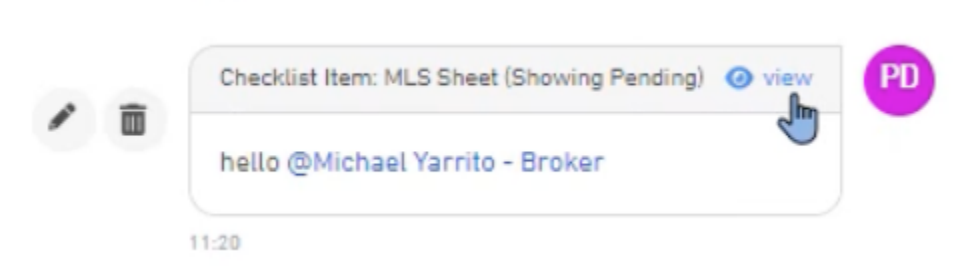

## Manage communications through your inbox

- You can also chat by clicking on inbox in your profile.
- This will give a digest of all your transactions & chat history.

| ге | Le Le            | ¥ |
|----|------------------|---|
| ً  | In box (4)       |   |
| Ê  | My Transactions  |   |
| ▣  | My Listings      |   |
| +  | Instant Payments |   |
| ą  | My Office        |   |
| ŝ  | My Team          |   |
| G  | Reports          |   |
| ÷  | My Profile       |   |
| Ð  | Tipalti Account  |   |
| Ē  | Resources        | ^ |

- Your inbox will organize information by transaction.
- You can click on a transaction to go to the details page for that transaction and see the chat associated with that transaction.

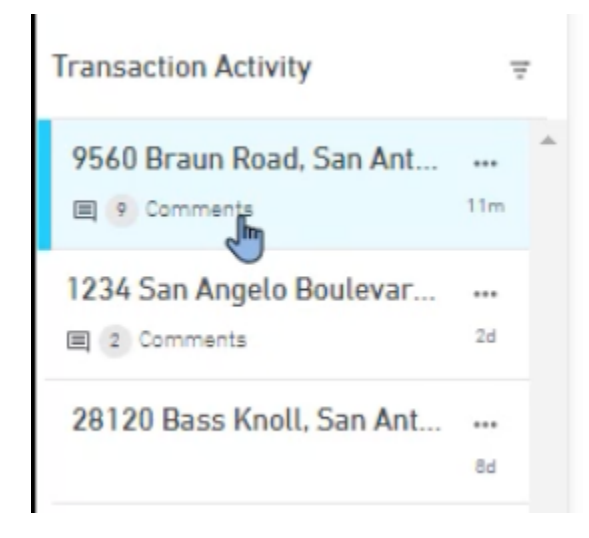

• You can use the filter to see unread only.

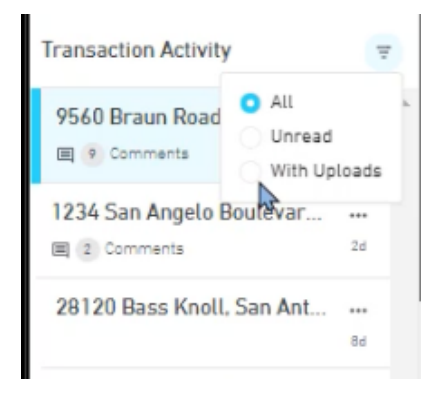

# Manage notification preferences

Notifications were built to keep you in the loop about your transaction. If you need to turn off notifications for any reason, follow the steps below.

To change notifications on **all** transactions:

1. Go to My Profile

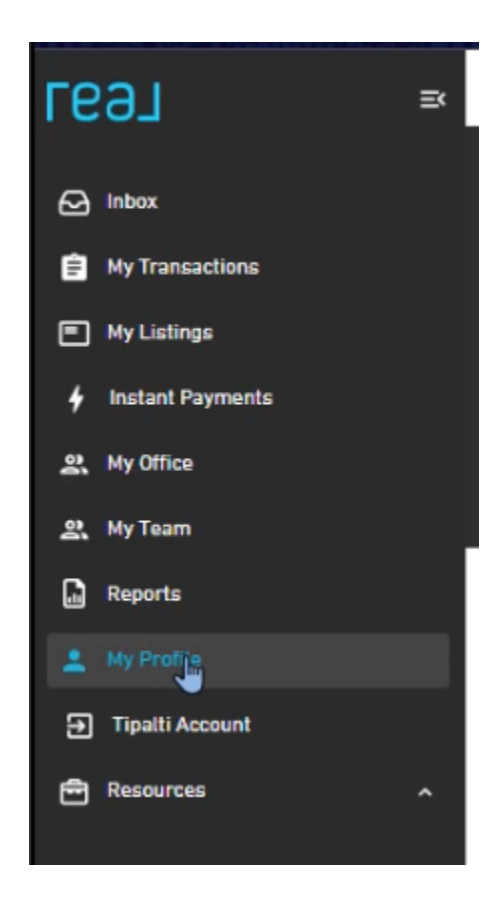

# 2. Click Update Profile

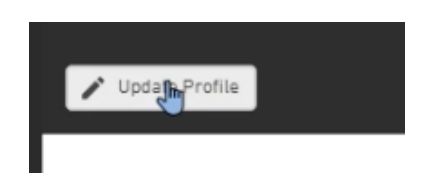

3. Scroll all the way to the bottom. You will see a section to change your notification settings. **NOTE:** this will change the notification settings on all your transactions.

| Notifications                                      |                                                     | ^ |
|----------------------------------------------------|-----------------------------------------------------|---|
| Get Transaction Email<br>Notification?<br>• Yes No | Get Transaction Push<br>Notification?<br>• Yes • No |   |

To change notifications on a **specific** transaction:

- 1. Click into the transaction.
- 2. Click the bell icon on the top right.

| геэл ≈                                                   | Home > Transactions > 9560 Brown Road, San Antonio, TX, 78254                                                 |                                                                   |                                                                                                    |                                                                                                    |
|----------------------------------------------------------|----------------------------------------------------------------------------------------------------|-------------------------------------------------------------------|----------------------------------------------------------------------------------------------------|----------------------------------------------------------------------------------------------------|
| G Inbox                                                  | 9560 Braun Road, San Antonio, TX, 78254<br>\$325,000.00 USD                                                   |                                                                   | Status:                                                                                                    | What does this mean? 😧                                                                                           |
| <ul> <li>My Transactions</li> <li>My Listings</li> </ul> | Transac Code: 80K-YIF-AVS-GLA 資 Copy<br>Deal Type: Sale                                                       | TX Split Check<br>Estimated Closing: 11/05/2022                   | Waiting for you to validate and appro<br>calculations. After you have reviewe<br>click Approve Commission Calculativ<br>your commission document (CDA or | ove your commission<br>of your commission details,<br>ho balow, and a proview of<br>imolocit will be created for |
| 4 Instant Payments                                       | Commission: 3.00%   \$9,750.00 USD<br>Representing: Listing Side Representation                               | Actual Closing: no data yet<br>Transaction Processor: no data yet | your review.                                                                                                    |                                                                                                    |
| 왕 My Office<br>와 My Team                                 | Boyer / Tenant: Boyer Name Seller / Landort: Edit Offen Mine, Seller Client2 Mine2 Lint Name, ADD 000 (0) (0) |                                                                   | <ul> <li>Approve Commission Celculation</li> </ul>                                                                                                    | <b>**</b>                                                                                                    |
| Reports                                                  |                                                                                                    |                                                                   |                                                                                                    |                                                                                                    |
| 💄 My Profile                                             | Edit Transaction     Die View Commission Documents     One View Listing                                       |                                                                   |                                                                                                    |                                                                                                    |

3. This will open a popup window so you can change the notification settings on that particular transaction.

| Notification Settings     |          | 8 |
|---------------------------|----------|---|
| Allow Email Notification  |          |   |
| G Allow Push Notification | <b>₽</b> |   |